# LOAN SERVICING SOFT Task Types

This document will give you an explanation of Task Types in LOAN SERVICING SOFT.

For additional information and/or questions please feel free to contact our support group at support@loanservicingsoft.com or 1-800-993-1839 x2.

These tasks can be assigned to a single user or to a user group and can be enabled or disabled. The message body of the new created task record can be customized (it is static text and cannot be parametrized).

#### **User Requests / User Reminders**

These are regular tasks created by a system operator and assigned to a user or user group. These tasks can be added from 3 places in the software:

| :up<br>stup<br>Ids Setup<br>Label Defaults |     | \$309,362<br>Application Active                        |               |                     | 0-20              |
|--------------------------------------------|-----|--------------------------------------------------------|---------------|---------------------|-------------------|
| ng                                         | Ê M | ly Tasks                                               | 🕈 Add Task 🖌  | 🖍 Edit Task 🗶 Delet | e Task 🦊 Assign T |
|                                            |     | Subject                                                | From          | Assigned To         | Created On        |
| qL                                         |     | Late notices count 1 on 08/14/2018                     | Administrator | Administrator       | 08/15/18 3:36 F   |
|                                            |     | Borrower statements count 1 on 08/15/2018              | System        | Administrator       | 08/15/18 3:36 F   |
| able                                       |     | Loan application that needs to be completed: L10000030 | Administrator | Administrator       | 09/06/18 2:26 F   |
| 55                                         |     | Borrower statements count 1 on 09/11/2018              | System        | Administrator       | 09/11/18 12:07    |

a) from Control Panel -> My Tasks:

## b) from Collection / Call Queue Screen

|      | ВОП           | ower                           |          | LOa       | an Type |    |
|------|---------------|--------------------------------|----------|-----------|---------|----|
|      | Collection S  | Screen - [Queue: 30 Days Late] |          |           |         |    |
| Fee  | Q Jump to Loa | n \$ One Time Card / ACH Draw  | + Add Us | er Task   |         |    |
| or F |               |                                | Loan     | Data      |         |    |
| est  | Loan          | L10000049                      | Open 🖍   | 0/0/0/0/0 |         |    |
| owr  | Borrower      | Test Paydown                   | Open 🖍   | Days Late |         | 47 |

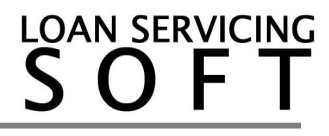

c) from Payment Reversal Screen.

| Transaction Reversal |                                                                                     |                                                                                                    |
|----------------------|-------------------------------------------------------------------------------------|----------------------------------------------------------------------------------------------------|
| Print NSF Notice     | + Add User Task                                                                     |                                                                                                    |
| Reversed Transactio  | n Data                                                                              |                                                                                                    |
| Loan Number          | L10000049                                                                           | Amount                                                                                                    |
| Deposit Date         | 5/15/2019 Ref #                                                                     | Payment #                                                                                                    |
|                      | Transaction Reversal Print NSF Notice Reversed Transaction Loan Number Deposit Date | Transaction Reversal  Print NSF Notice Add User Task  Reversed Transaction Data Loan Number L10000049 Deposit Date 5/15/2019 Ref # |

# Loan Status Tasks

These tasks are controlled from Control Panel -> Configuration Options -> Task Assignment -> Loan Status tab:

| PLogout ORefresh Call Que              | Je  | E-Mail 🔆 Enter Tra           | insact | tion - 🖓 Recent F | iles 👻 📥 Add Loan | _  |
|----------------------------------------|-----|------------------------------|--------|-------------------|-------------------|----|
| My Portfolio 4                         | Tas | k Assignments                |        |                   |                   |    |
| Control Panel                          | E   | Save                         |        |                   |                   |    |
| My Control Panel     IT Administration | Ge  | eneral Notifications and Tas | ks     | Loan Status Tasks |                   |    |
| E-Mail                                 |     | Status                       |        | Status Type       | Assigned To       | ls |
| E-Mail Manager                         |     | Entered                      | Enter  | red               |                   |    |
| • · · · implates                       |     | Application                  | Appli  | cation            |                   |    |
| Configuration Options                  |     | Pending                      | Appli  | cation            |                   |    |
| Classification Setup                   |     | Pre-Approved                 | Appli  | cation            |                   |    |
| Lookup Value Setup                     |     | Approved                     | Appli  | cation            |                   |    |
| User Defined Fields Setup              |     | Pending Funding              | Appli  | cation            |                   |    |
|                                        |     |                              |        |                   |                   |    |

When active, these task types will generate a new task for every loan status change or when a new loan is created. It can be enabled for loan main status change and/or for loan special status change.

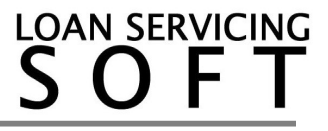

## **Unfinished Applications Posted Tasks (discontinued)**

This type of task is generated when a new web application is imported or when a new loan under the Application status is added to the system.

The task body/message is hardcoded to this text: "Loan application that needs to be completed <Loan Number>"

In the future this type of task will be discontinued because users don't have configuration control and its functions were replaced by two other types of tasks: "Loan Status Changed" and "Web Applications Received" tasks.

#### **General Notifications and Tasks**

#### 1. Web Applications Received Tasks

This type of task is generated when a new web application is automatically imported to LSS from the web application portal or from other external sources.

It can be controlled from Control Panel -> Configuration Options -> Task Assignment - > General Notifications and Tasks:

| Task Assignments                                  |                     |           |  |  |
|---------------------------------------------------|---------------------|-----------|--|--|
| P Save                                            |                     |           |  |  |
| General Notifications and Tasks Loan Status Tasks |                     |           |  |  |
| Name                                              | Assigned To         | Is Active |  |  |
| Web Applications Received                         | User: Administrator |           |  |  |
| Borrower Statements Ready to Print                | User: Administrator |           |  |  |
| Checks Ready to Print                             | User: Administrator |           |  |  |
| Late Notices Ready to Print                       | User: Administrator |           |  |  |

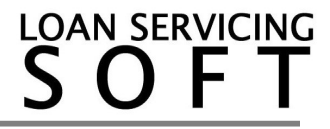

## 2. Borrower Statements Ready to Print Tasks

This type of task is generated when borrower statements are ready to print. LSS will generate a single task for all statements due on a date. An operator will see the task and be able to execute it (process the batch list and print or email the statements to each borrower from the list). Finally, the task should be set to the completed or canceled status to be removed from the list.

This task can be controlled from Control Panel -> Configuration Options -> Task Assignment -> General Notifications and Tasks:

| Tas | Fask Assignments                                  |        |                     |           |
|-----|---------------------------------------------------|--------|---------------------|-----------|
| P   | Bave Save                                         |        |                     |           |
| Ge  | General Notifications and Tasks Loan Status Tasks |        |                     |           |
|     | Name                                              |        | Assigned To         | Is Active |
|     | Web Applications Received                         |        | User: Administrator |           |
|     | Borrower Statements Ready to P                    | rint 🖌 | User: Administrator |           |
|     | Checks Ready to Print                             |        | User: Administrator |           |

Every active loan can be configured to send borrower statements on a certain day of the billing period. This can be done from loan terms screen -> Other Options -> Borrower Statement Tab:

| Other Loan Settings |                                      |                                      |
|---------------------|--------------------------------------|--------------------------------------|
| 差 Other Settings    |                                      | Reporting Settings                   |
| Borrower Statement  | Borrower Statements & Notices Delive | яу                                   |
| CFPB/HMDA           | Print E-Mail To                      |                                      |
|                     | Borrower Statement Template          | Statement - Private Money            |
|                     | Statement Billing Cut Off            | Annually On Date 💌 Month 8 💭 Day 2 💭 |
|                     | Į.                                   | Interest Is Due On Billing Date      |

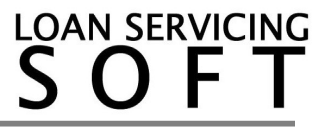

# 3. Checks Ready to Print Tasks

This type of task is generated when there is money scheduled to disburse to lenders/vendors or when there are unprinted checks (checks in created or entered status).

An operator will see the task in their task list and be able to execute it (process the batch list and print each check from the list). Finally, the task should be set to the completed or canceled status to be removed from the list.

It can be controlled from Control Panel -> Configuration Options -> Task Assignment -

| ſ | as | k Assignments                     |                   |                     |              |
|---|----|-----------------------------------|-------------------|---------------------|--------------|
|   | -  | Save                              |                   |                     |              |
|   | Ge | eneral Notifications and Tasks    | .oan Status Tasks |                     |              |
|   | 4  | Name                              |                   | Assigned To         | Is Active    |
|   |    | Web Applications Received         |                   | User: Administrator |              |
|   |    | Borrower Statements Ready to Prin | t                 | User: Administrator | $\checkmark$ |
|   |    | Checks Ready to Print             |                   | User: Administrator |              |
|   |    | Late Notices Ready to Print       |                   | User: Administrator | $\checkmark$ |

> General Notifications and Tasks:

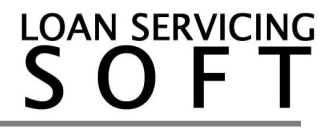

## 4. Late Notices Ready to Print Tasks

This type of task is generated when borrowers are late on their current monthly payment.

It can be controlled from Control Panel -> Configuration Options -> Task Assignment -

> General Notifications and Tasks:

| Save                            |             |                     |           |                                   |
|---------------------------------|-------------|---------------------|-----------|-----------------------------------|
| General Notifications and Tasks | Loan Status | s Tasks             |           |                                   |
| Name                            |             | Assigned To         | Is Active | Late Notices Ready to Print       |
| Web Applications Received       |             | User: Administrator |           | Message to Assignee (added to the |
| Borrower Statements Ready to F  | Print       | Group: Users        |           |                                   |
| Checks Ready to Print           |             | User: Administrator |           |                                   |
| Late Notices Ready to Print     |             | Group: Users        |           |                                   |
| System Errors                   |             | User: Administrator |           |                                   |
| Insurance Expiring              |             | User: Administrator |           |                                   |
| Credit Agency Password Expiring | ,           | User: Administrator |           |                                   |
|                                 | i i         |                     |           |                                   |

There are 4 levels of late notices available for configuration. Each level can be enabled or disabled. These can be configured from Control Panel -> Configuration Options - >System Defaults & Settings -> Reporting Settings -> Late Notice Delivery:

|                       |                                                    |        |                                                             | _      |                          | _ |
|-----------------------|----------------------------------------------------|--------|-------------------------------------------------------------|--------|--------------------------|---|
| System Defaults       |                                                    |        | Derest Terrelate                                            |        | C and Tamalata           |   |
| System Settings       | Default Reports                                    |        | Report Template                                             | _      | E-mail remplate          |   |
| aUI Settings          | Borrower Statement                                 |        | Statement - Private Money                                   | Q      | Statement Email Template | Q |
| Reporting Settings    |                                                    |        | Add Statement Copy to Docs & Lo                             | gs Whe | n Batch Generate 🗵       |   |
| Email Settings        | Web Application                                    |        |                                                             | Q      |                          |   |
| System Defined Fields | Payment Receipt                                    |        |                                                             | Q      |                          |   |
|                       | NSF Notice                                         |        | NSF Notice                                                  | Q      |                          | ٩ |
|                       | Late Notice Delivery                               | Active | Days Report Template                                        |        | E-mail Template          |   |
|                       |                                                    |        | 0 Late Fee Charged Notice                                   | Q      |                          | Q |
|                       | Level 1 Notice                                     |        |                                                             |        |                          |   |
|                       | Level 1 Notice<br>Level 2 Notice                   |        | 30 30 Days Late Notice                                      | Q      |                          | Q |
|                       | Level 1 Notice<br>Level 2 Notice<br>Level 3 Notice |        | 30     30 Days Late Notice       45     45 Days Late Notice | Q      |                          | 9 |

To send a notification the day a loan becomes delinquent the "Days" field must be set to 0 days. The report set under each level is used to print the notification but also to generate the attachment when emails are setup.

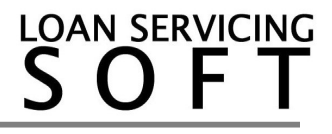

#### 5. System Errors Tasks

This type of task is generated by the synchronization processor (in charge with synchronizing date between LSS database and borrower, lender or vendor web portals or the web application portal). This task should usually be assigned to a system admin.

It can be controlled from Control Panel -> Configuration Options -> Task Assignment - > General Notifications and Tasks:

|   | Task Assignments                |                   |                       |           |                     |
|---|---------------------------------|-------------------|-----------------------|-----------|---------------------|
|   | Bave Save                       |                   |                       |           |                     |
| ĺ | General Notifications and Tasks | Loan Status Tasks |                       |           |                     |
|   | Nam                             | 9                 | Assigned To           | Is Active | System Errors       |
|   | Web Applications Received       |                   | User: Administrator   |           | Message to Assignee |
|   | Borrower Statements Ready to    | Print             | Group: Users          |           |                     |
|   | Checks Ready to Print           |                   | User: Administrator   |           |                     |
|   | Late Notices Ready to Print     |                   | Group: Users          |           |                     |
|   | System Errors                   |                   | User: Administrator   |           |                     |
| ĺ | Insurance Expiring              |                   | User: Administrator   |           |                     |
| Ì | Credit Agency Password Expirin  | g                 | User: Administrator   |           |                     |
|   | Web Required Item Received      |                   | Group: Administrators |           |                     |
|   |                                 |                   | <b>A</b>              |           |                     |

#### 6. Insurance Expiring Tasks

This type of task can be generated when a loan insurance (setup under loan -> collateral -> insurance screen) is about to expire or is expired.

| 🗾 Insurance Det | ails            |                 |                      |
|-----------------|-----------------|-----------------|----------------------|
| Description     | Fire Insurance  |                 |                      |
| Policy Number   | 123-456-AAC     | Expire Date     | 5/1/2019 💌           |
| Insurance Cost  | 5,002.58        | Coverage Amount | 569,887.55           |
| Insurance Comp. | Insurance Corp. |                 |                      |
| Agent Name      | John Smith      | Phone 45        | 6-456-7878 E-mail is |
| Insured Name    |                 |                 |                      |
| Memo            |                 |                 |                      |

It can be controlled from Control Panel -> Configuration Options -> Task Assignment -

> General Notifications and Tasks:

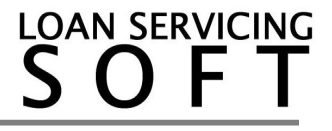

| Ta | sk Assignments                                   |                       |           |                          |
|----|--------------------------------------------------|-----------------------|-----------|--------------------------|
| E  | Save                                             |                       |           |                          |
| G  | eneral Notifications and Tasks Loan Status Tasks |                       |           |                          |
|    | Name                                             | Assigned To           | Is Active | Insurance Expiring       |
|    | Web Applications Received                        | User: Administrator   |           | Message to Assignee (add |
|    | Borrower Statements Ready to Print               | Group: Users          |           |                          |
|    | Checks Ready to Print                            | User: Administrator   |           |                          |
|    | Late Notices Ready to Print                      | Group: Users          |           |                          |
|    | System Errors                                    | User: Administrator   |           |                          |
|    | Insurance Expiring                               | User: Administrator   |           |                          |
|    | Credit Agency Password Expiring                  | User: Administrator   |           |                          |
|    | Web Required Item Received                       | Group: Administrators |           |                          |
|    | Web Request Received                             | Group: Administratore |           |                          |

There are 3 levels of expiration notices available for configuration. These can be configured from Control Panel -> Configuration Options -> System Defaults & Settings -> Reporting Settings -> Insurance Expired Delivery:

| Insurance Expired Delivery | Active Days Repor              | rt Template E-mail Temp                                                                      | plate                                                                                                    |
|----------------------------|--------------------------------|----------------------------------------------------------------------------------------------|----------------------------------------------------------------------------------------------------|
| Level 1 Notice             | 0                              | Q                                                                                            | Q                                                                                                    |
| Level 2 Notice             | 20                             | Q                                                                                            | Q                                                                                                    |
| Level 3 Notice             | <b>✓</b> 45                    | Q                                                                                            | Q                                                                                                    |
|                            | If the Days v<br>If the Days v | value is negative, the insurance task will b<br>value is positive, the insurance task will b | be generated that number of days before the expire date.<br>e generated that number of days after the expire date. |

The notification can be configured to send email or print.

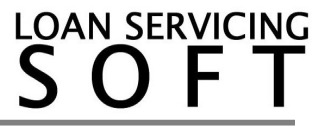

## 7. Credit Agency Password Expiring Tasks

When pulling credit from a credit agency, the credit report pulling account password can reset every few weeks for security reasons. To avoid credit pulling request interruption, the expiration date can be set under servicing company. This type of task can be generated when the credit agency password (setup under Control Panel -> Servicing Company -> Credit Report Request) is about to expire or is expired.

| Servicing Company     |                                 |                                            |
|-----------------------|---------------------------------|--------------------------------------------|
| Scompany Info         |                                 | Credit Report Request                      |
| Credit Report Request | Provider & Product Type         | Credit Report Request Defaults             |
| A Credit Reporting    | Provider                        | Request Credit Score                       |
| 5 ACH                 | Report Type                     | Import Credit Report Liabilitie            |
| 🛓 E - Sign            | Credit Agencies Equifax Experia | n TransUnion Clear Old Liabilities On New  |
| \$ Pay Gateway        |                                 | Include Co-Borrower in Requ                |
| UDF's                 | Connection Settings             | Import Liabilities From a Sing             |
|                       | Subscriber #                    | Subscriber Password                        |
|                       | Server URL                      |                                            |
|                       | Certificate SN                  | Test Certificate                           |
|                       | Password Changed On / /         | Password Expiration Warning After     days |

#### 8. Web Required Item Received Tasks

This task is generated when a borrower/applicant uploads a required document (ID copy, proof of income, driving license etc.) on the borrower portal. This usually happens when loans are in application or underwriting statuses and documents are expected from the applicant. The task also has a reference to the loan that the item/document was uploaded under.

| - 11 |                                 |                       |  |
|------|---------------------------------|-----------------------|--|
|      | Credit Agency Password Expiring | User: Administrator   |  |
|      | Web Required Item Received      | Group: Administrators |  |
|      | Web Request Received            | Group: Administrators |  |

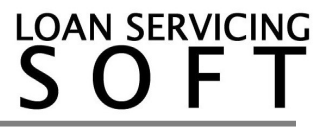

## 9. Web Request Received Tasks

This task is generated when a borrower, lender or vendor posts a user request on their web portal. The generated task has a reference to the contact that the request was posted under. The notification will also generate a Docs & Logs record under the same contact.

| стешк лустноу газатога скритту | USCI, Autimistrator   |              |
|--------------------------------|-----------------------|--------------|
| Web Required Item Received     | Group: Administrators | $\checkmark$ |
| Web Request Received           | Group: Administrators |              |
| Web Data Received              | Ilser Administrator   |              |

## **10.Web Data Received Tasks**

This task is a generic one and can be configured when a certain action happens on the web portals (it can be configured for borrowers, lenders or vendors). If certain data is required online and if the web user does that action, then this task will be generated and added to LSS. The generated task has a reference to the source contact. For example, if a borrower is required to submit their ACH data online and there is a form available to collect this data, then after the borrower submits the data the task can be generated and assigned to the right operator.

| Web Request Received     | Group: Administrators | $\checkmark$ |
|--------------------------|-----------------------|--------------|
| Web Data Received        | User: Administrator   | $\checkmark$ |
| NSE Notes Ready to Print | Ilser: Administrator  |              |

## **11. NSF Notes Ready to Print Tasks**

This type of task is generated when NSF reversals were posted to the system. This task can be used to batch send emails or to batch print NSF notices in order to inform the borrowers about the payment rejection. To identify a reversal as a NSF, a fee should be charged on reversals and this fee type should contain "NSF" in its code.

It can be controlled from Control Panel -> Configuration Options -> Task Assignment -> General Notifications and Tasks:

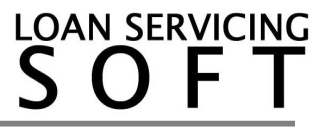

| Web Data Received                     | User: Administrator  | $\checkmark$ |
|---------------------------------------|----------------------|--------------|
| NSF Notes Ready to Print              | User: Administrator  | $\checkmark$ |
| Desiminant Dura Data in Americanteine | Heren Administration |              |

The report used to generate the notice and the email template can be configured from Control Panel -> Configuration Options -> System Defaults & Settings -> Reporting Settings -> NSF Notice:

| System Defaults & Settings |                      |        |                              |                          |
|----------------------------|----------------------|--------|------------------------------|--------------------------|
| Save                       |                      | _      |                              |                          |
| System Defaults            |                      |        |                              |                          |
| System Settings            | Default Reports      |        | Report Template              | E-mail Template          |
| GUI Settings               | Borrower Statement   |        | Statement - Private Money    | Statement Email Template |
| Reporting Settings         |                      |        | Add Statement Copy to Docs & | Logs When Batch Generate |
| Email Settings             | Web Application      |        |                              | Q                        |
| System Defined Fields      | Payment Receipt      |        |                              | Q                        |
|                            | NSF Notice           |        | NSF Notice                   | Q                        |
|                            | Late Notice Delivery | Active | Dave Report Template         | F-mail Template          |

The NSF Notice report can also be printed from the Payment Reversal screen.

# 12. Payment Due Date is Approaching Tasks

This type of task is generated when the payment due date of a loan is approaching. There are 4 levels of notices and each can be configured to trigger a pre-set number of days before the payment is due. The notification can be configured to send email or print. It can be controlled from Control Panel -> Configuration Options -> Task Assignment -> General Notifications and Tasks:

| niouranice exprining            |                       | <u>ت</u> | P                                               | _ |
|---------------------------------|-----------------------|----------|-------------------------------------------------|---|
| Credit Agency Password Expiring | User: Administrator   |          |                                                 | _ |
| Web Required Item Received      | Group: Administrators |          | Notice 2 Notice 3 Notice 4                      |   |
| Web Request Received            | Group: Administrators |          | Send Notification 0 💭 Days Before Next Due Date |   |
| Web Data Received               | User: Administrator   |          | Report Template                                 |   |
| NSF Notes Ready to Print        | User: Administrator   |          | Send Email                                      |   |
| Payment Due Date is Approaching | User: Administrator   |          |                                                 |   |
| Loan is Past Due                | User: Administrator   |          |                                                 |   |
| Credit Card Has or Will Expire  | User: Administrator   |          |                                                 |   |

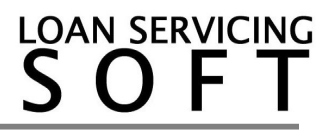

## 13. Loan is Past Due Tasks

This type of task is generated when a loan payment is past due date. There are 4 levels of notices and each can be configured to trigger a pre-set number of days after the payment due date. The notification can be configured to send email or print. It can be controlled from Control Panel -> Configuration Options -> Task Assignment -> General Notifications and Tasks:

| Credit Agency P | assword Expiring   | User: Administrator   |                |                                     |
|-----------------|--------------------|-----------------------|----------------|-------------------------------------|
| Web Required I  | tem Received       | Group: Administrators | Notice 1 Notic | e 2 Notice 3 Notice 4               |
| Web Request F   | Received           | Group: Administrators | Send Notific   | ation 0 Days After Payment Due Date |
| Web Data Rece   | eived              | User: Administrator   | Report Tem     | plate                               |
| NSF Notes Rea   | dy to Print        | User: Administrator   | Send Em        |                                     |
| Payment Due D   | ate is Approaching | User: Administrator   |                |                                     |
| Loan is Past Du | e                  | User: Administrator   |                |                                     |
| Credit Card Has | or Will Expire     | User: Administrator   |                |                                     |

## 14. Credit Card Has or Will Expire Tasks

This type of task is generated when a borrowers active credit card is about to expire. There are 4 levels of notices and each can be configured to trigger a pre-set number of days before the start of the month when the credit card is going to expire. The credit card data can be configured on the Borrower screen -> ACH & Card tab.

To view the Credit Card tables on the Borrower screen, the "Show Other Payment Methods Tab on ACH Section" setting should be set (under Control Panel -> System Defaults & Settings -> GUI Settings).

The notification can be configured to send email or print.

It can be controlled from Control Panel -> Configuration Options -> Task Assignment -> General Notifications and Tasks:

| Credit Agency Password Expiring        | User: Administrator   | N.C. A. N.C. D.   |                                 |   |
|----------------------------------------|-----------------------|-------------------|---------------------------------|---|
| Web Required Item Received             | Group: Administrators | Notice 2          | Notice 3 Notice 4               |   |
| Web Request Received                   | Group: Administrators | Send Notification | 10 Days Before Expiration Month |   |
| Web Data Received                      | User: Administrator   | Report Template   |                                 | Q |
| NSF Notes Ready to Print               | User: Administrator   | Send Email        |                                 | Q |
| Payment Due Date is Approaching        | User: Administrator   |                   |                                 |   |
| Loan is Past Due                       | User: Administrator   |                   |                                 |   |
| Credit Card Has or Will Expire         | User: Administrator   |                   |                                 |   |
| A Borrower Had or Is Having a Birthday | User: Administrator   |                   |                                 |   |

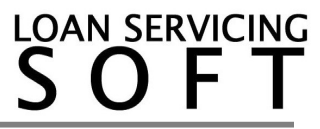

# 15. A Borrower Had or Is Having a Birthday Tasks

This type of task is generated when a borrower is having his birthday (based on the Date of Birth set on borrower screen). There are 4 levels of notices and each can be configured to trigger a pre-set number of days before the birthday.

The notification can be configured to send email or print.

It can be controlled from Control Panel -> Configuration Options -> Task Assignment -

> General Notifications and Tasks:

| Credit Card Has or Will | Expire           | User: Administrator |  |
|-------------------------|------------------|---------------------|--|
| A Borrower Had or Is Ha | aving a Birthday | User: Administrator |  |
| Loan Reaches Maturity   |                  | User: Administrator |  |

## 16. Loan Reaches Maturity Tasks

This type of task is generated when a loan is about to reach maturity date. There are 4 levels of notices and each can be configured to trigger a pre-set number of days before the maturity date. The notification can be configured to send email or print.

It can be controlled from Control Panel -> Configuration Options -> Task Assignment - > General Notifications and Tasks:

| Ciedic Cald Has of Will Expire         | USEL AUTIMISTICU    |  |
|----------------------------------------|---------------------|--|
| A Borrower Had or Is Having a Birthday | User: Administrator |  |
| Loan Reaches Maturity                  | User: Administrator |  |

For additional information and/or questions please feel free to contact our support group at support@loanservicingsoft.com or 1-800-993-1839 x2.

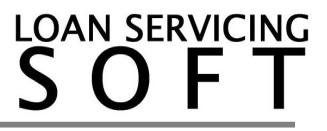